## Порядок подключения и настройки ADSL модема TrendNet 435brm в режиме маршрутизатора PPPoE

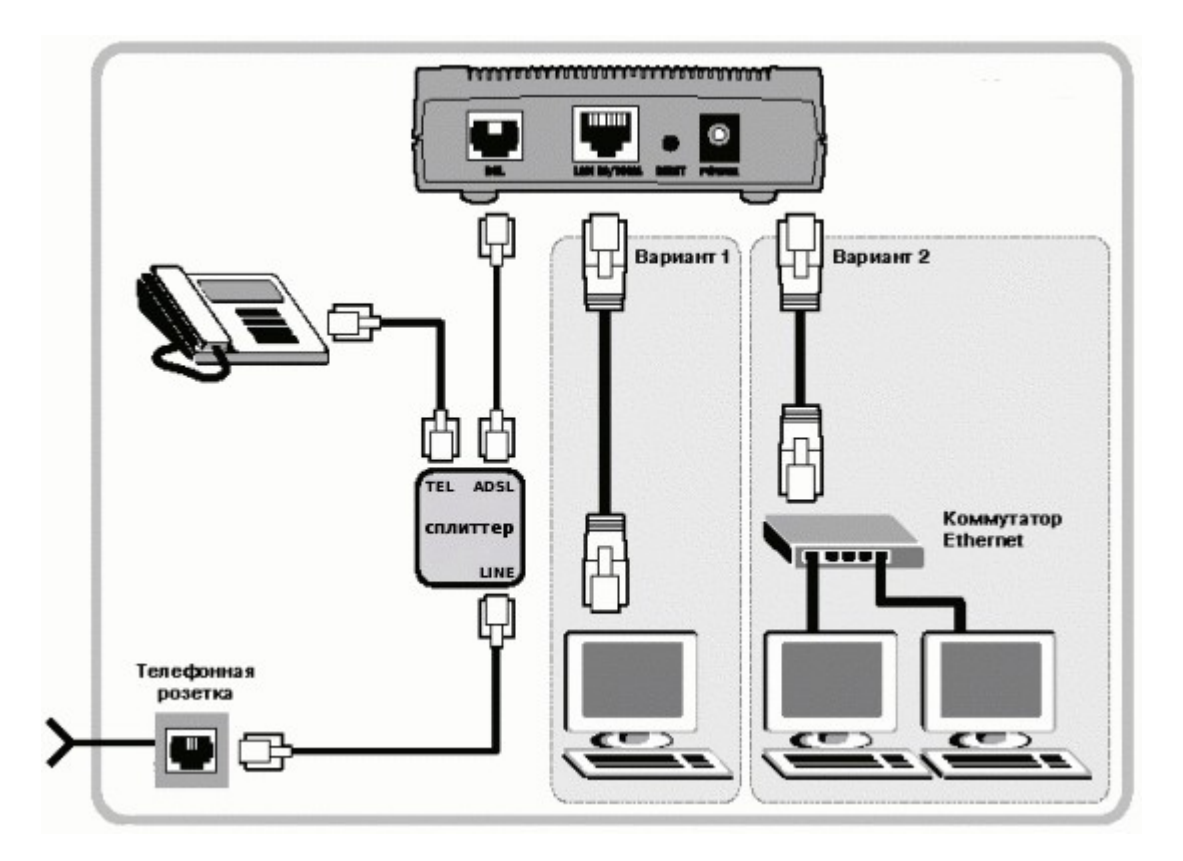

Подключите модем к телефонной линии. Соедините разъем модемаDSL с разъемом MODEM сплиттера. Телефонный аппарат соедините с гнездомPHONE сплиттера. ГнездоLINE сплиттера соедините с телефонной розеткой. В зависимости от схемы подключения телефонных аппаратов и комплектации модема вам могут понадобится дополнительные микрофильтры. Микрофильтр – это устройство устанавливаемое перед телефонным аппаратом для защиты его от высокочастотного сигнала модема. Подключите модем к компьютеру. Для этого соедините разъемEthernet на модеме с соответствующим разъемом на компьютере. Подключите модем в сеть.

| Свойства: Протокол Интернета (ТСР<br>Общие<br>Параметры IP могут назначаться а<br>поддерживает эту возможность. В<br>IP можно получить у сетевого адми<br>Получить IP-адрес автоматиче<br><u>П</u> олучить IP-адрес автоматиче<br><u>IP-адрес:</u> | р/(р) ? Х<br>втоматически, если сеть<br>противном случае параметры<br>нистратора.<br>ски<br>дрес:<br>192.168.0.2 | Настройка сетевого подключения<br>Нажмите кнопку Пуск и выберите<br>управления (если у вас Windows X<br>переключиться к классическом<br>Сетевые подключения-> Подкли<br>локальной сети -> Свойства. На<br>Общие выберите Протокол Инте<br>(TCP/IP) и нажмите СВОЙСТВА. | Панель<br>(Р нажмите<br>у виду -><br>ючение по<br>вкладке<br>рнета<br>Далее |
|----------------------------------------------------------------------------------------------------|----------------------------------------------------------------------------------------------------|----------------------------------------------------------------------------------------------------|-----------------------------------------------------------------------------|
| <u>М</u> аска подсети:<br>Основной шлюз:                                                                                                    | 255.255.255.0                                                                                                    |                                                                                                    | 192.168.0.2                                                                 |
| Получить адрес DNS-сервера                                                                                                    | автоматически                                                                                                    |                                                                                                    | 255.255.255.0                                                               |
| <ul> <li>Оспользовать следующие адр<br/>Предлочитаемый DNS-сервер:</li> </ul>                                                                                                    | еса DNS-серверов:<br>95 . 107 . 47 . 4                                                                           |                                                                                                    | 192.168.0.1                                                                 |
| <u>А</u> пьтернативный DNS-сервер:                                                                                                    | 95 . 107 . 48 . 4                                                                                                |                                                                                                    | 95.107.47.4                                                                 |
|                                                                                                    | Дополнительно                                                                                                    |                                                                                                    | 95.107.48.4                                                                 |
|                                                                                                    | ОК Отмена                                                                                                    |                                                                                                    |                                                                             |

Запустите Интернет браузер. В поле адрес напишите: 192.168.0.1. Открывае Web интерфейс модема.

|                | )NET           | Wireless ADSL Modem Router<br>TEW-435BRM |                   |  |  |
|----------------|----------------|------------------------------------------|-------------------|--|--|
| Setup Wizard   | Wireless Route | r                                        |                   |  |  |
| LAN            | Internet       | TEW-435BRM                               |                   |  |  |
| Wireless       |                | IP Address:<br>Connection Method:        | <br>None          |  |  |
| Password       | Wireless       | SSID:                                    | default           |  |  |
| Mode           |                | Security:                                | Disabled          |  |  |
| Status         | LAN            | IP Address:<br>DHCP Server:              | 192.168.0.1<br>On |  |  |
| Advanced       |                |                                          |                   |  |  |
| Administration |                |                                          |                   |  |  |
| Log Out        |                |                                          |                   |  |  |
|                |                |                                          |                   |  |  |
|                |                |                                          |                   |  |  |

Выбираем пункт Setup Wizard.

| Rout             | er Mode                                                                               |                                        |      |
|------------------|---------------------------------------------------------------------------------------|----------------------------------------|------|
| This V<br>the AD | Wizard will configure your Wireless Route<br>DSL line is connected before continuing. | r's WAN (Internet) port. Please make s | sure |
| Con              | nection to configure:                                                                 |                                        |      |
| œ                | VC 1 (Router - Primary Internet Connecti                                              | on)                                    |      |
| С                | VC 2 (Bridge)                                                                         |                                        |      |
| С                | VC 3 (Bridge)                                                                         |                                        |      |
| С                | VC 4 (Bridge)                                                                         |                                        |      |
| С                | VC 5 (Bridge)                                                                         |                                        |      |
| С                | VC 6 (Bridge)                                                                         |                                        |      |
| С                | VC 7 (Bridge)                                                                         |                                        |      |
| С                | VC 8 (Bridge)                                                                         |                                        |      |
|                  |                                                                                       | Next > Cancel                          | 1    |

В открывшемся окне выбираем пункт менюVC 1(Router – Primary Internet Connection)

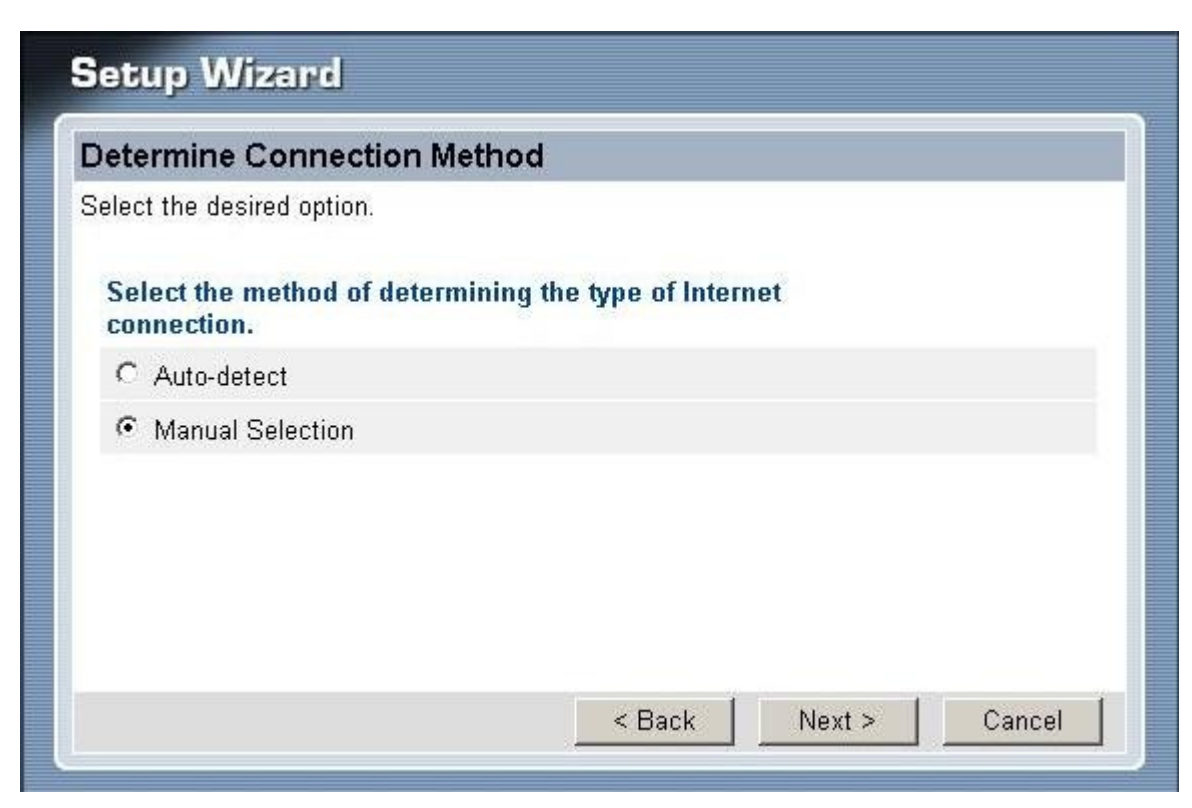

Выбираем пункт Manual Selection и жмем Next

| Setup Wizard                                            |                      |  |  |  |  |  |  |
|---------------------------------------------------------|----------------------|--|--|--|--|--|--|
| VC 1 - Primary Internet Connection                      |                      |  |  |  |  |  |  |
| These settings are available from your ADSL provider.   |                      |  |  |  |  |  |  |
| VPI:                                                    | 8 (0 ~ 255)          |  |  |  |  |  |  |
| VCI:                                                    | 35 (32 ~ 65535)      |  |  |  |  |  |  |
| Set to Defaults                                         |                      |  |  |  |  |  |  |
| DSL Modulation: MultiMode 💌                             |                      |  |  |  |  |  |  |
|                                                         |                      |  |  |  |  |  |  |
|                                                         |                      |  |  |  |  |  |  |
|                                                         |                      |  |  |  |  |  |  |
|                                                         | < Back Next > Cancel |  |  |  |  |  |  |
| OSL Modulation:     MultiMode ▼       < Back     Next > |                      |  |  |  |  |  |  |

В следующем окне выставляем параметры VPI: 8 VCI: 35 DSL Modulation: MultiModeНажимаем кнопку Next.

| ternet Access                                  |                                                                             |
|------------------------------------------------|-----------------------------------------------------------------------------|
| heck the data provid                           | ed by your ISP.                                                             |
| Connection Metho                               | d                                                                           |
| If your ISP requires a<br>Otherwise, select "N | a User Name and Password for Internet Access, select "Login".<br>Io Login". |
| C Login                                        | PPPoE 💌                                                                     |
| C No Login                                     | Dynamic IP address (RFC1483 bridge) 💌                                       |
|                                                |                                                                             |
| DSL Multiplexing Me                            |                                                                             |

Далее выбираем режим PPPoE и режим DSL Multiplexing Method: LLC-BASED

| Setup Wizard               |                                                    |
|----------------------------|----------------------------------------------------|
| PPPoE                      |                                                    |
| Check the data supplied by | your ISP.                                          |
| Login Name:                | domolink_24043                                     |
| Password:                  | ••••••                                             |
| Connect Behavior:          | Keep Alive (Reconnect immediately) 💌               |
|                            | Auto-disconnect Timeout period: 🔲 min              |
| IP Address:                | <ul> <li>Automatic (Dynamic)</li> </ul>            |
|                            | C Fixed:                                           |
| DNS:                       | <ul> <li>Automatic (obtain from Server)</li> </ul> |
|                            | C Fixed:                                           |
|                            | < Back Next > Cancel                               |
|                            |                                                    |

В следующем окне вводимимя и пароль доступа в сеть Интернет, IP и DNS оставляем в автоматическом режиме. Нажимаем кнопкуNext.

| Router Rebooting                                |              |
|-------------------------------------------------|--------------|
| Progress                                        |              |
|                                                 |              |
| 0%                                              | <b>100</b> % |
| Please wait                                     |              |
|                                                 |              |
| Copyright © 2008 TRENDnet. All Rights Reserved. |              |

Появляется окно перезагрузки роутера.

| ata input completed                   |                          |            |
|---------------------------------------|--------------------------|------------|
| Test Internet Connection              |                          |            |
| lick "Finish" to save all data to     | the Internet Gateway.    |            |
| est results                           |                          | 200        |
| Commencing Test<br>ADSL connection OK |                          | -          |
| Login successful                      |                          |            |
| Internet access OK, tes               | t completed successfully |            |
| CITCK CIOSE CO EXIC C                 | ne wizaru                | -          |
| login successful                      |                          | - Andrew - |
| Login successful                      |                          |            |
| Login successful                      |                          |            |

Затем появляется окно проверки интернет соединения, при этом на модеме должны гореть следующие индикаторы: power, dsl, internet и какой-нибудь изLAN портов или WLAN.

## Пример настройки беспроводной сети

| LAN       Identification       Region:       Europe         Wireless       Station Name:       TEW-435BRM         Password       SSID (Service Set Identifier)       Itrendnet 435         Mode       Options       802.11 Mode:       802.11q & 802.111 J         Status       Channel NO.       11       Image: Channel NO.       11         Advanced       Wireless Security       Current Setting:       Disabled         Log Out       Access Point       Current Setting:       Disabled         Wireless stations       Co       Allow access by:       Co         Wireless stations       Co       Trusted Wireless stations only       Set Set Set Set Set Set Set Set Set Set                                                                                                    | HELP     |                                      |                                                                                                    | Wireless            | Setup Wizard                |
|----------------------------------------------------------------------------------------------------|----------|--------------------------------------|----------------------------------------------------------------------------------------------------|---------------------|-----------------------------|
| Mode       Options       802.11 Mode:       802.11 q 8 802.111 g         Status       Channel NO.       11 g         Advanced       F Broadcast SSID         Administration       Wireless Security       Current Setting:       Disabled         Log Out       Access Point       F Enable Wireless Access Point       Co         Allow access by:       Allow access by:       Allow access by:       Trusted Wireless stations only       Set S         Wi-Fi Protect Setup       F Enable WPS       D DN 0.4       D DN 0.4       D DN 0.4       D DN 0.4                                                                                                    |          | Europe<br>TEW-435BRM<br>trendnet 435 | Region:<br>Station Name:<br>SSID (Service Set Identifier)                                                                             | Identification      | LAN<br>Wireless<br>Password |
| Administration       Wireless Security       Current Setting: Disabled         Log Out       Access Point       Image: Constraint of the set of the set of the s | 3        | 802.11a & 802.11                     | 802.11 Mode:<br>Channel NO.<br>☞ Broadcast SSID<br>☞ WMM support                                                                      | Options             | Mode<br>Status<br>Advanced  |
| Access Point       Image: Enable Wireless Access Point         Allow access by:       Image: ALL Wireless stations         Image: Comparison of the protect Setup       Image: Enable WPS         Wi-Fi Protect Setup       Image: Enable WPS                                                                                                    | onfigure | oled                                 | Current Setting: Disa                                                                                                    | Wireless Security   | Administration              |
| Wi-Fi Protect Setup                                                                                                    | Stations | oint<br>ons only S                   | <ul> <li>Enable Wireless Access F</li> <li>Allow access by:</li> <li>ALL Wireless stations</li> <li>Trusted Wireless stati</li> </ul> | Access Point        |                             |
| AP PIN Code: 35135609 Rege                                                                                                    | enerate  | 609 R                                | <ul> <li>✓ Enable WPS</li> <li>AP PIN Code: 3513</li> <li>Join Wireless Client</li> <li>Input Client PIN Code: </li> </ul>            | Wi-Fi Protect Setup |                             |

Выбираем раздел меню **Wireless**, затем выбираем регион, присваиваем уникальное имя точке доступа. Затем необходимо выбрать режим безопасности в раздел **Security System** 

| Wireless Security                               | HELP |
|-------------------------------------------------|------|
| Security System: Disabled  Save Cancel          |      |
| Close                                           |      |
| Copyright © 2008 TRENDnet. All Rights Reserved. |      |

Рекомендуем выбирать режим**WPA2-PSK**. Затем вводим секретный ключ для доступа к беспроводной сети.

| Wireless Security                                          |
|------------------------------------------------------------|
| Security System: WPA2-PSK  PSK: XXXXXXXXXX Encryption: AES |
|                                                            |

Жмем Save и Close. На страничке wireless также жмем save.

Проброс портов для клиентов**DCHUB** и им подобным делается в разделе**Advanced – port forward**.

| Setup Wizard                        | Single Port Forwarding |             |                  |                  |          |              |          |
|-------------------------------------|------------------------|-------------|------------------|------------------|----------|--------------|----------|
| LAN                                 |                        | Application | External<br>Port | Internal<br>Port | Protocol | IP Address   | Enabled  |
|                                     |                        | dchub       | 22001            | 22001            |          | 192.168.0. 2 | <b>N</b> |
|                                     |                        | dchub       | 22002            | 22002            |          | 192.168.0. 2 | 되 -      |
| Mode                                |                        |             |                  |                  |          | 192.168.0.   |          |
| Status                              |                        |             |                  |                  |          | 192.168.0.   |          |
| Advanced                            |                        |             |                  |                  |          | 192.168.0.   |          |
| Internet     Access Control         |                        |             | <u> </u>         |                  |          | 192.168.0.   |          |
| • Dynamic DNS                       |                        |             |                  |                  |          | 192.168.0.   |          |
| Options     Schedule                |                        |             |                  |                  |          | 192,168,0    |          |
| Port Trigger                        |                        |             |                  |                  |          | 192 168 0    |          |
| Port Forward     Port Pange Forward |                        |             |                  |                  |          | 192 168 0    |          |
| • QoS                               |                        |             |                  |                  |          | 192 168 0    |          |
| Administration                      |                        |             | _                |                  |          | 192.168.0    |          |
|                                     |                        |             |                  |                  |          | 192.168.0    |          |
|                                     |                        |             | -                |                  |          | 192.168.0    |          |
|                                     |                        |             |                  |                  |          | 102.100.0.1  |          |
|                                     |                        | I           |                  | I                |          | 192.100.0.1  |          |
|                                     |                        |             |                  | Save             | Cancel   |              |          |